# Configuración Y Verificación De Syslog En El Administrador De Dispositivos Firepower

## Contenido

Introducción Prerequisites Requirements Configuraciones Verificación Troubleshoot

## Introducción

Este documento describe cómo configurar Syslog en el Administrador de dispositivos Firepower (FDM).

## Prerequisites

### Requirements

Cisco recomienda que tenga conocimiento sobre estos temas:

- Firepower Threat Defense
- Servidor Syslog que ejecuta el software Syslog para recopilar datos

## Configuraciones

**Paso 1.** En la pantalla principal del administrador de dispositivos de Firepower, seleccione la configuración de registro en Configuración del sistema en la esquina inferior derecha de la pantalla.

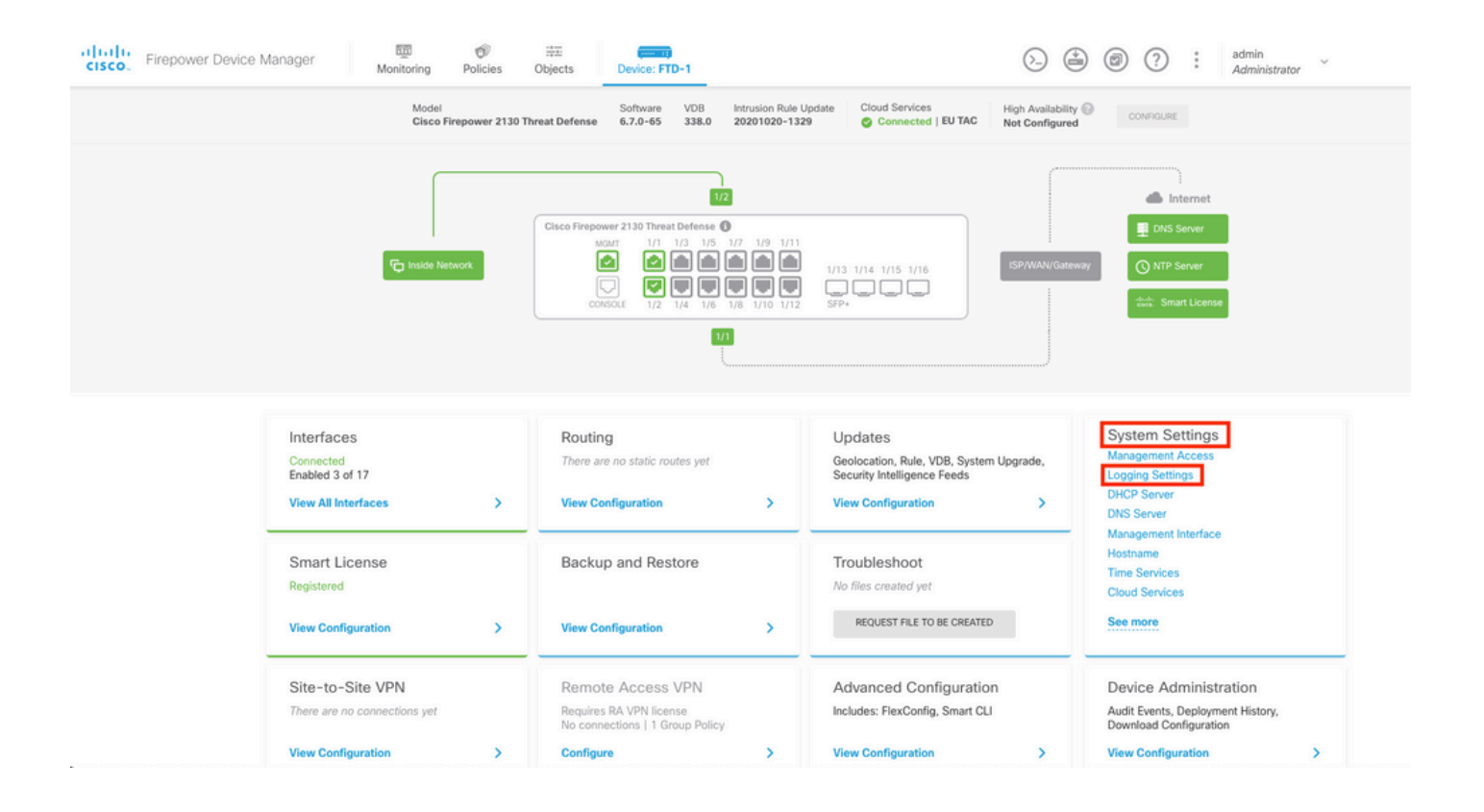

**Paso 2.** En la pantalla System Settings (Parámetros del sistema), seleccione Logging Settings (Parámetros de registro) en el menú de la izquierda.

| System Settings ←    | Device Summary<br>Logging Settings                |
|----------------------|---------------------------------------------------|
| Management Access    |                                                   |
| Logging Settings     | Remote Servers                                    |
| DHCP Server          |                                                   |
| DNS Server           |                                                   |
| Management Interface | Syslog Servers +                                  |
| Hostname             |                                                   |
| Time Services        | Severity level for filtering FXOS chassis syslogs |
|                      | Information                                       |
|                      | Message Filtering for Firepower Threat Defense    |
| Cloud Services       | Severity level for filtering all events           |
| Web Analytics        | Emergency                                         |
| Reboot/Shutdown      | O Custom Logging Filter                           |
| Traffic Settings     | Please select an Event List Filter                |

**Paso 3.** Establezca el interruptor de alternancia Registro de datos seleccionando el signo + en Servidores Syslog.

Paso 4. Seleccione Agregar servidor Syslog. Como alternativa, puede crear el objeto Servidor

| Device Summary<br>Logging Settings |   |
|------------------------------------|---|
| Remote Servers                     |   |
| DATA LOGGING Syslog Servers        |   |
| ▼ Filter                           |   |
| Nothing found                      | ~ |
| Create new Syslog Server CANCEL OK | ~ |
| Please select an Event List Filter | ~ |

**Paso 5.** Introduzca la dirección IP del servidor Syslog y el número de puerto. Seleccione el botón de opción de Interfaz de datos y seleccione Aceptar.

# Edit Syslog Entry

IP Address

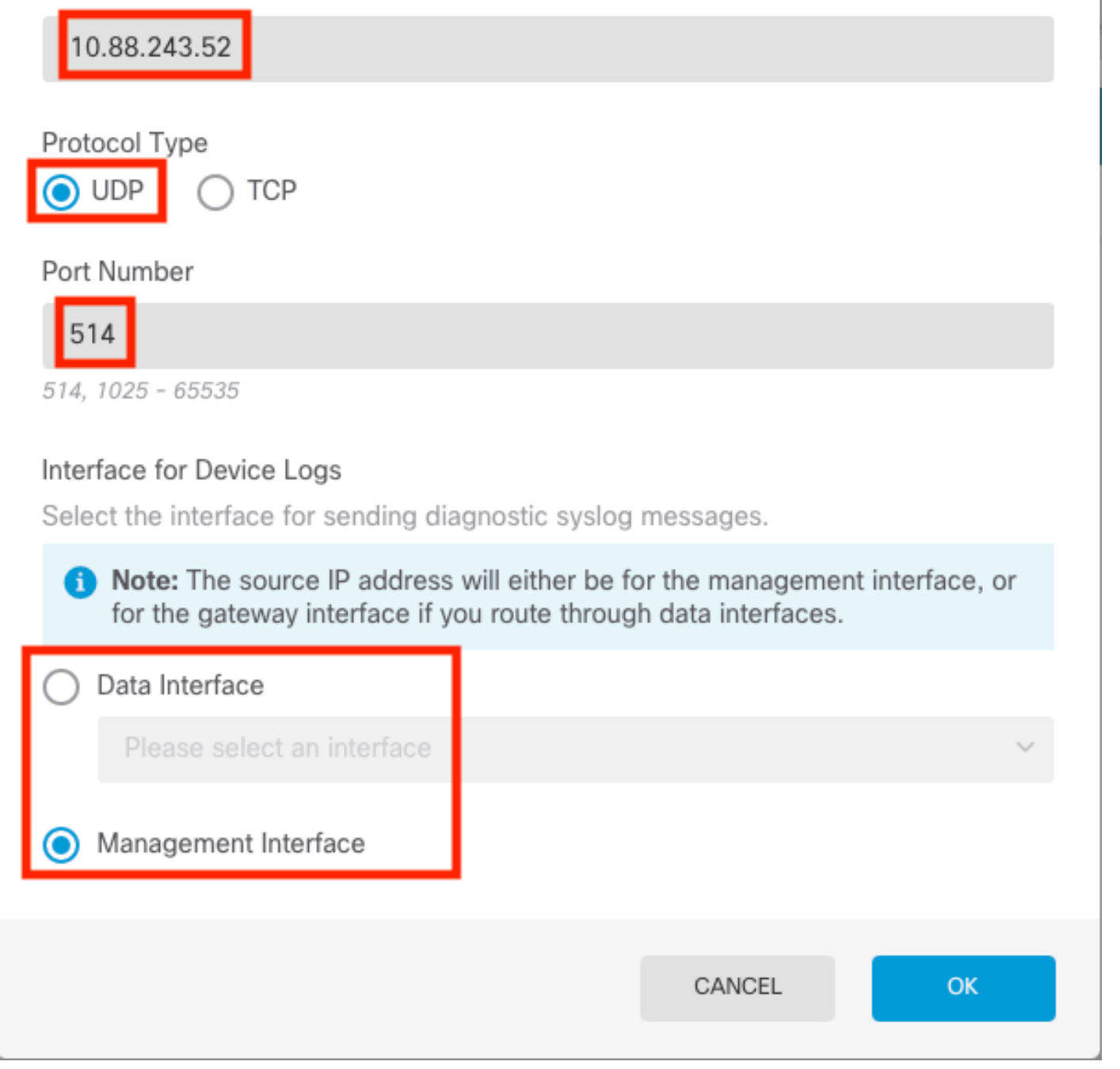

Х

2

Paso 6. A continuación, seleccione el nuevo servidor Syslog y haga clic en Aceptar.

### Syslog Servers

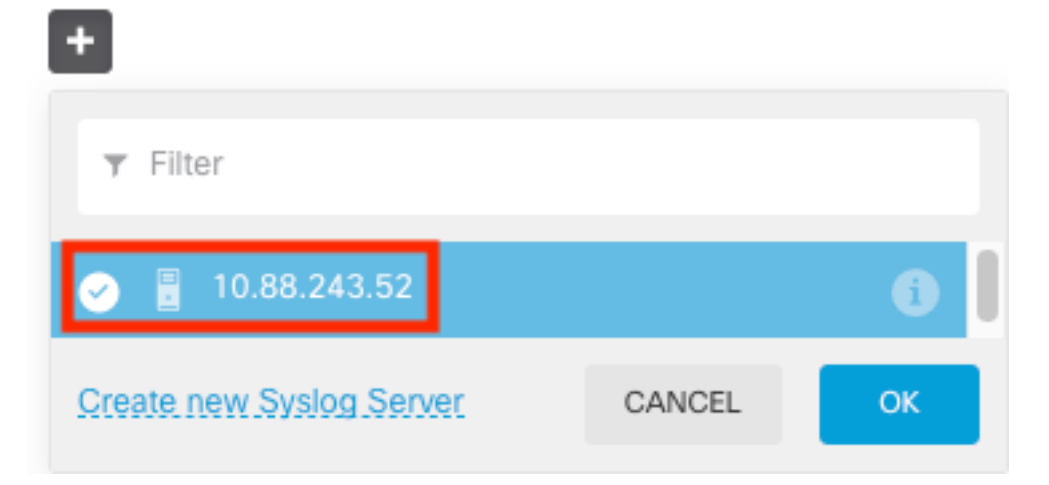

**Paso 7.** Seleccione el botón de opción Nivel de gravedad para filtrar todos los eventos y seleccione el nivel de registro que desee.

#### Remote Servers

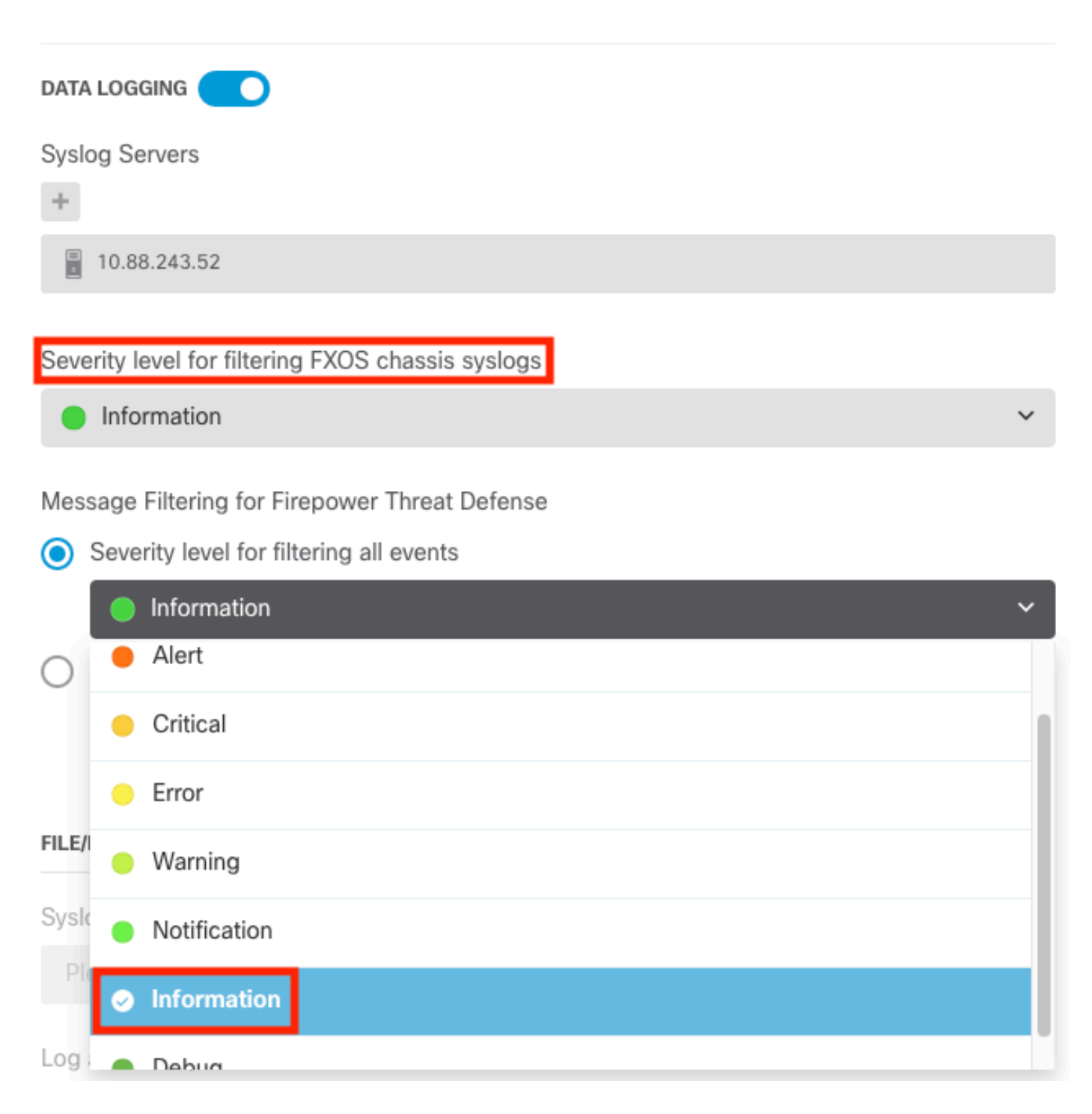

Paso 8. Seleccione Guardar en la parte inferior de la pantalla.

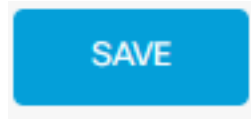

Paso 9. Compruebe que la configuración se ha realizado correctamente.

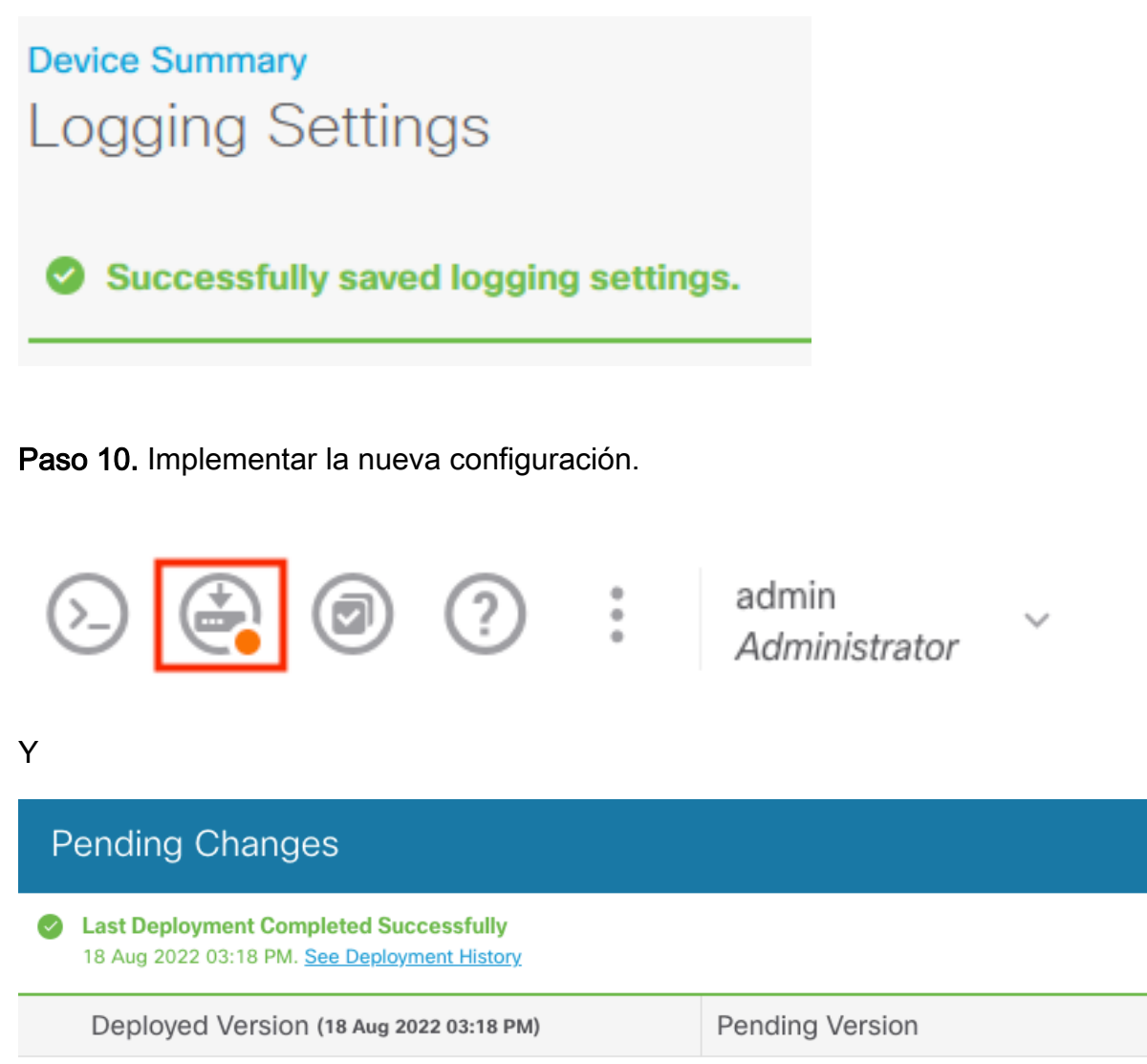

Access Rule Edited: Inside\_Outside\_Rule

Syslog Server Added: 172.16.1.250:514

| -                | syslogServerIpAddress: 172.16.1.250 |
|------------------|-------------------------------------|
| -                | portNumber: 514                     |
| -                | protocol: UDP                       |
| -                | name: 172.16.1.250:514              |
| deviceInterface: |                                     |
| -                | inside                              |

Device Log Settings Edited: Device-Log-Settings

| syslogServerLogFilter.dataLogging.loggingEnabled:<br>syslogServerLogFilter.dataLogging.platformLogLevel | true<br>INFORMATIONAL                                                                                     |
|----------------------------------------------------------------------------------------------------|----------------------------------------------------------------------------------------------------|
| -                                                                                                    | syslogServerLogFilter.fileMalwareLogging.loggingEn:<br>syslogServerLogFilter.fileMalwareLogging.severityL |
| <pre>syslogServerLogFilter.dataLogging.syslogServers:</pre>                                             |                                                                                                    |
| -                                                                                                    | 172.16.1.250:514                                                                                          |

Access Policy Edited: NGFW-Access-Policy

MORE ACTIONS  $\,\,\checkmark\,\,$ 

0

LEGEND

#### OPCIONAL.

Además, las reglas de control de acceso de la política de control de acceso se pueden configurar para iniciar sesión en el servidor Syslog:

Paso 1. Haga clic en el botón Directivas situado en la parte superior de la pantalla.

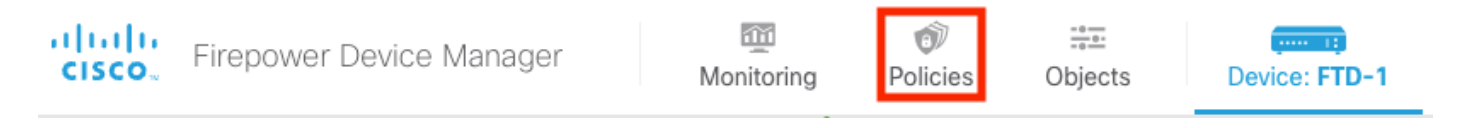

**Paso 2.** Pase el ratón sobre el lado derecho de la regla ACP para agregar el registro y seleccione el icono del lápiz.

| Ø   | S   | ecurity Poli           | icies     |                        |                                  |                      |                 |                                   |                            |              |     |       |             |         |
|-----|-----|------------------------|-----------|------------------------|----------------------------------|----------------------|-----------------|-----------------------------------|----------------------------|--------------|-----|-------|-------------|---------|
|     | Ð   | $\rightarrow$ () SSL [ | Decryptic | on $ ightarrow$ () lde | ntity $\rightarrow$ $\bigcirc$ S | ecurity Intelligence | ightarrow 🕗 NAT | $\rightarrow$ $\checkmark$ Access | Control $\rightarrow$ $\P$ | Intrusion    |     |       |             |         |
| 1 n | ıle |                        |           |                        |                                  |                      |                 | T                                 | Filter                     |              |     | \$    | 0           | +       |
|     |     |                        |           | SOURCE                 |                                  |                      | DESTINATION     |                                   |                            |              |     |       |             |         |
|     |     | NAME                   |           | ZONES                  | NETWORKS                         | PORTS                | ZONES           | NETWORKS                          | PORTS                      | APPLICATIONS |     | USERS |             | ACTIONS |
| >   | 1   | Inside_Outside         | Trust     | inside_zone            | ANY                              | ANY                  | outside_zone    | ANY                               | ANY                        | ANY          | ANY | ANY   | <b>G</b> C. | 0       |

**Paso 3.** Seleccione la ficha Logging (Registro), seleccione el botón de opción At End of Connection (Al final de la conexión), seleccione la flecha desplegable bajo Select a Syslog Alert Configuration (Seleccionar una configuración de alerta de registro del sistema), Select on the Syslog Server (Seleccionar en el servidor de registro del sistema) y Select OK (Aceptar).

| Edit Access Rule                                                                                                    |                                                                                                    |  |
|----------------------------------------------------------------------------------------------------|----------------------------------------------------------------------------------------------------|--|
| Order Title Action   1 Inside_Outside_Rule Image: Allow   Source/Destination Applications URLs Users   SELECT LOG ACTION     Image: Allow   Set Each of Connection   At End of Connection   No Connection Logging FILE EVENTS   Image: Allow | SEND CONNECTION EVENTS TO:<br>Select a Syslog Alert Configuration<br>10.88.243.52<br>Create. new. Syslog Servet |  |
| Show Diagram O O Not hit yet                                                                                                    | CANCEL                                                                                                    |  |

Paso 4. Implemente los cambios de configuración.

## Verificación

Paso 1. Una vez completada la tarea, puede verificar la configuración en el modo de suspensión CLI de FTD mediante el comando show running-config logging.

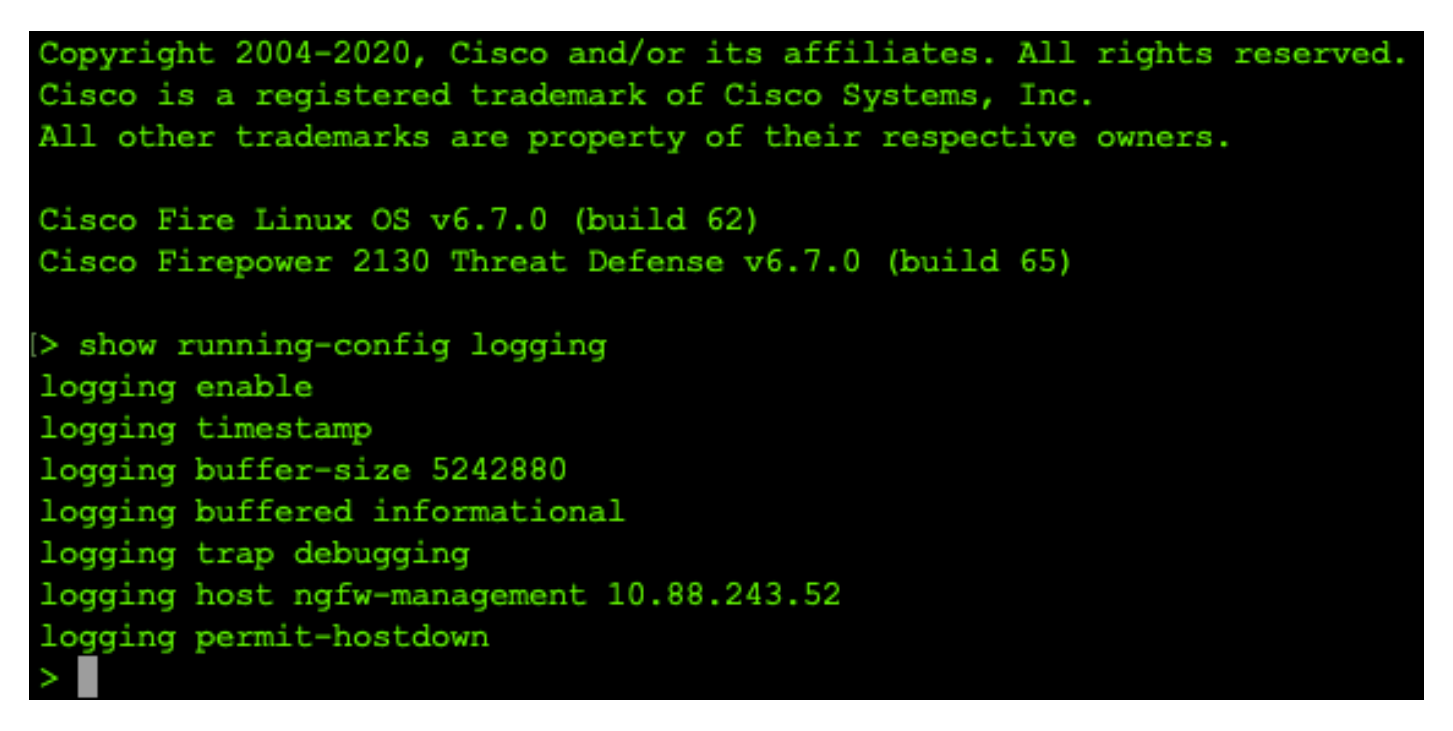

**Paso 2.** Desplácese hasta el servidor Syslog y compruebe que la aplicación del servidor Syslog acepta mensajes de Syslog.

| 🕸 Tftpd64 by Ph. Jounin                                           |                    |   | – 🗆 ×    |
|-------------------------------------------------------------------|--------------------|---|----------|
| Current Directory C:\Program Files\Trtpd64                        |                    | • | Browse   |
| Server interfaces 10.88.243.52 Intel(R) PRO/1000 MT Network Conne | ction              | • | Show Dir |
| Thtp Server Thtp Client Syslog server Log viewer                  |                    |   |          |
| text from                                                         | date               |   | ^        |
| <167>Aug 19 2022 16:44:26: %FTD-7-710005: U., 10.88 146 119       | 19/08 11:45:10.683 |   |          |
| <167>Aug 19 2022 16:44:27: %FTD-7-710005: U., 10:88.146.119       | 19/08 11:45:11.215 |   |          |
| <167>Aug 19 2022 16:44:30: %FTD-7-710005: U. 10:88.146.119        | 19/08 11:45:14.586 |   |          |
| <167>Aug 19 2022 16:44:31: %FTD-7-710005: U., 10:88.146.119       | 19/08 11:45:15.055 |   |          |
| <167>Aug 19 2022 16:44:31: %FTD-7-710005: U.,. 10.88.146.119      | 19/08 11:45:15.602 |   |          |
| <167>Aug 19 2022 16:44:33: %FTD-7-710005: U., 10:88.146.119       | 19/08 11:45:17.131 |   |          |
| <167>Aug 19 2022 16:44:34: %FTD-7-710005: U., 10.88.146.119       | 19/08 11:45:18.573 |   |          |
| <167>Aug 19 2022 16:44:35: %FTD-7-710005: U.,. 10.88.146.119      | 19/08 11:45:19.245 |   |          |
| <167>Aug 19 2022 16:44:36: %FTD-7-710005: U., 10:88.146.119       | 19/08 11:45:20.686 |   |          |
| <167>Aug 19 2022 16:44:38: %FTD-7-710005: U., 10.88.146.119       | 19/08 11:45:22.573 |   |          |
| <167>Aug 19 2022 16:44:39: %FTD-7-710005: U.,. 10.88.146.119      | 19/08 11:45:23.684 |   |          |
| <167>Aug 19 2022 16:44:42: %FTD-7-710005: U., 10:88.146.119       | 19/08 11:45:26.124 |   |          |
| <167>Aug 19 2022 16:44:43: %FTD-7-710005: U., 10:88.146.119       | 19/08 11:45:27.688 |   |          |
| <167>Aug 19 2022 16:44:44: %FTD-7-710005: U.,. 10:88.146.119      | 19/08 11:45:27.875 |   |          |
| <167>Aug 19 2022 16:44:44: %FTD-7-710005: U 10.88.146.119         | 19/08 11:45:28.219 |   |          |
| <167>Aug 19 2022 16:44:45: %FTD-7-710005: U 10.88.146.119         | 19/08 11:45:28.891 |   |          |
| <167>Aug 19 2022 16:44:46: %FTD-7-710005: U.,. 10.88.146.119      | 19/08 11:45:30.063 |   |          |
| <167>Aug 19 2022 16:44:48: %FTD-7-710005: U 10.88.146.119         | 19/08 11:45:32.688 |   |          |
| <167>Aug 19 2022 16:44:49: %FTD-7-710005: U.,. 10.88.146.119      | 19/08 11:45:33.568 |   |          |
| <166>Aug 19 2022 16:44:50: %FTD-6-199018: F.,. 10.88.146.119      | 19/08 11:45:34.034 |   |          |
| <167>Aug 19 2022 16:44:52: %FTD-7-710005: U.,. 10.88.146.119      | 19/08 11:45:36.127 |   |          |
| <167>Aug 19 2022 16:44:53: %FTD-7-710005: U., 10:88.146.119       | 19/08 11:45:37.568 |   |          |
| <167>Aug 19 2022 16:44:54: %FTD-7-710005: U., 10:88.146.119       | 19/08 11:45:38.210 |   |          |
| <167>Aug 19 2022 16:44:54: %FTD-7-710005: U.,. 10.88.146.119      | 19/08 11:45:38.683 |   |          |
| <167>Aug 19 2022 16:44:55: %FTD-7-710005: U 10.88.146.119         | 19/08 11:45:39.121 |   |          |
| <167>Aug 19 2022 16:44:57: %FTD-7-710005: U 10.88.146.119         | 19/08 11:45:41.199 |   |          |
| <167>Aug 19 2022 16:44:57: %FTD-7-710005: U., 10.88.146.119       | 19/08 11:45:41.231 |   |          |
| <166>Aug 19 2022 16:44:57: %FTD-6-302016: Te 10.88.146.119        | 19/08 11:45:41.371 |   |          |
| <167>Aug 19 2022 16:44:57: %FTD-7-609002: Te 10.88.146.119        | 19/08 11:45:41.371 |   |          |
| <167>Aug 19 2022 16:44:57: %FTD-7-609002: Te 10.88.146.119        | 19/08 11:45:41.371 |   |          |
| <167>Aug 19 2022 16:44:58: %FTD-7-710005: U 10.88.146.119         | 19/08 11:45:42.199 |   |          |
|                                                                   |                    |   | *        |
| Clear Copy                                                        |                    |   |          |
| About                                                             | Settings           |   | Help     |
|                                                                   |                    |   |          |

## Troubleshoot

**Paso 1.** Si los mensajes Syslog de la aplicación Syslog generan algún mensaje, realice una captura de paquetes desde la CLI de FTD para comprobar si hay paquetes. Cambie del modo Clish a LINA ingresando el comando **system support diagnostic-cli** en la indicación de clish.

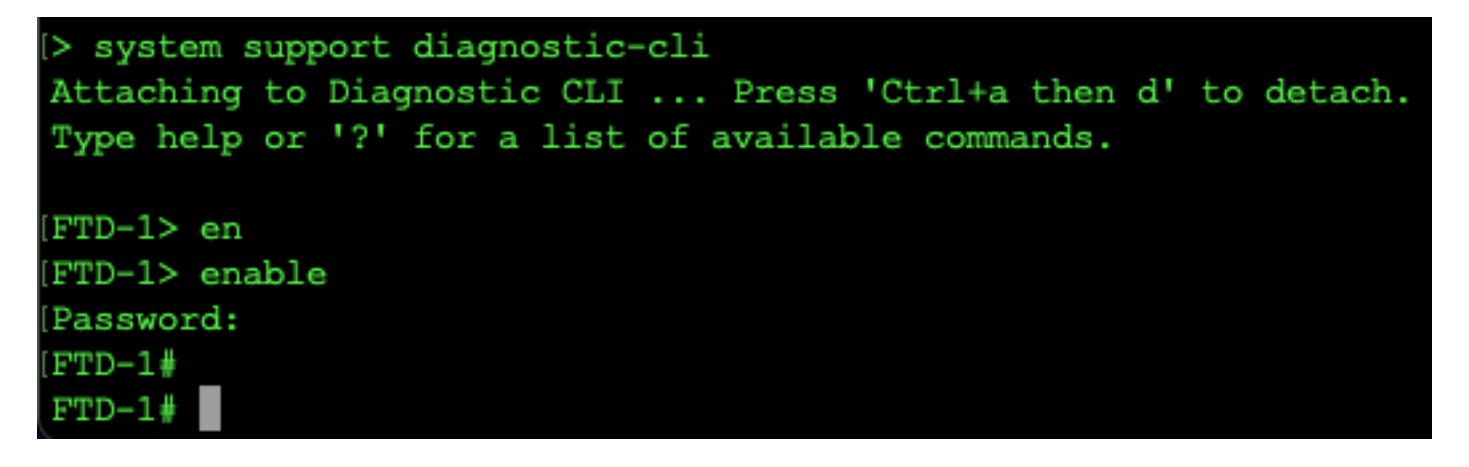

Paso 2. Cree una captura de paquetes para su udp 514 (o tcp 1468 si utilizó tcp)

**Paso 3.** Verifique que la comunicación esté llegando a la tarjeta de interfaz de red en el servidor Syslog. Utilice Wireshark u otra utilidad de captura de paquetes cargada. Haga doble clic en la interfaz de Wireshark para que el servidor Syslog comience a capturar paquetes.

| 🚄 The Wireshark Network Analyzer                                                                     | -      |             | ×                |
|----------------------------------------------------------------------------------------------------|--------|-------------|------------------|
| Archivo Edición Visualización Ir Captura Analizar Estadísticas Telefonía Wireless Herramientas Ayuda |        |             |                  |
|                                                                                                    |        |             |                  |
| Aplique un filtro de visualización <ctrl-></ctrl->                                                   |        | -           | +                |
|                                                                                                    |        |             |                  |
| Rienvenidos a Wiresbark                                                                              |        |             |                  |
|                                                                                                    |        |             |                  |
| Capturar                                                                                             |        |             |                  |
| usando este filtro: 📗 Introduzca un filtro de captura 💌 🚺 Todas las interfaces most                  | adas 🔻 |             |                  |
| Local Area Connection* 9                                                                             |        |             |                  |
| Local Area Connection* 8                                                                             |        |             |                  |
| Local Area Connection" 7                                                                             |        |             |                  |
| Adapter for Dirección: 10.88.243.52                                                                  |        |             |                  |
| No hay filtro de captura                                                                             |        |             |                  |
|                                                                                                    |        |             |                  |
|                                                                                                    |        |             |                  |
|                                                                                                    |        |             |                  |
|                                                                                                    |        |             |                  |
|                                                                                                    |        |             |                  |
|                                                                                                    |        |             |                  |
|                                                                                                    |        |             |                  |
|                                                                                                    |        |             |                  |
|                                                                                                    |        |             |                  |
|                                                                                                    |        |             |                  |
|                                                                                                    |        |             |                  |
|                                                                                                    |        |             |                  |
| Descubrir                                                                                            |        |             |                  |
| Guía de usuario · Wiki · Preguntas y respuestas · Listas de correo                                   |        |             |                  |
| Está ejecutando Wireshark3.6.7 (v3.6.7-0-g4a304d7ec222).Recibe actualizaciones automáticas.          |        |             |                  |
|                                                                                                    |        |             |                  |
| Preparado para cargar o capturar     No hay paquetes                                                 |        | Perfil: Def | suit <sub></sub> |

**Paso 4.** Establezca un filtro de visualización en la barra superior para udp 514. Para ello, escriba udp.port==514 y seleccione la flecha situada a la derecha de la barra. Desde la salida, confirme si los paquetes están llegando al servidor Syslog.

| *Ethernet0                                                                                                    |                                                                                                    |                                                                                                    |                                       |                               |                              |                                 |         |               |                  |                    |                | -         |             | ×   |
|----------------------------------------------------------------------------------------------------|----------------------------------------------------------------------------------------------------|----------------------------------------------------------------------------------------------------|---------------------------------------|-------------------------------|------------------------------|---------------------------------|---------|---------------|------------------|--------------------|----------------|-----------|-------------|-----|
| Archivo Edición Visua                                                                                                    | alización Ir Captura An                                                                                                    | alizar Estadísticas Te                                                                                      | elefonía Wire                         | less He                       | erramientas A                | vuda                            |         |               |                  |                    |                |           |             |     |
|                                                                                                    | X C Q G G S 7                                                                                                    |                                                                                                    | 0 0 11                                |                               |                              |                                 |         |               |                  |                    |                |           |             |     |
|                                                                                                    |                                                                                                    |                                                                                                    | • • •                                 |                               |                              |                                 |         |               |                  |                    |                |           |             | 1.  |
| p.addr == 10.88.146.11                                                                                                    | 9                                                                                                    |                                                                                                    | _                                     | -                             |                              |                                 |         |               |                  |                    |                | Ľ         |             | )+  |
| No. Time                                                                                                    | Source                                                                                                    | Destination                                                                                                 | Protocol                              | Length                        | Info                         |                                 |         |               |                  |                    |                |           |             | ^   |
| 26 0.328459                                                                                                    | 10.88.146.119                                                                                                    | 10.88.243.52                                                                                                | Syslog                                | 155                           | LOCAL4.DEBU                  | G: Aug 1                        | .9 2022 | 16:59:34:     | %FTD-7-710       | 005: UD            | P request      | discarded | from        |     |
| 145 0.965848                                                                                                    | 10.88.146.119                                                                                                    | 10.88.243.52                                                                                                | Syslog                                | 155                           | LOCAL4.DEBU                  | G: Aug 1                        | 9 2022  | 16:59:35:     | %FTD-7-710       | 005: UD            | P request      | discarded | 1 from      |     |
| 294 1.902000                                                                                                    | 10.00.140.119                                                                                                    | 10.00.245.52                                                                                                | Syslog                                | 100                           | LOCAL4.DEBU                  | G: Aug 1                        | 9 2022  | 16.59:50:     | %FTD-7-710       | 005: UL<br>005: UL | P request      | discanded | from        |     |
| 435 3.614217                                                                                                    | 10.88.146.119                                                                                                    | 10.88.243.52                                                                                                | Syslog                                | 155                           | LOCAL 4. DEBU                | G: Aug 1                        | 9 2022  | 16:59:38:     | %FTD-7-710       | 005: UD            | P request      | discarde  | from        |     |
| 461 3,990606                                                                                                    | 10.88.146.119                                                                                                    | 10.88.243.52                                                                                                | Syslog                                | 155                           | LOCAL4.DEBU                  | G: Aug 1                        | 9 2022  | 16:59:38:     | %FTD-7-710       | 005: UD            | P request      | discarded | from        |     |
| 523 4.329918                                                                                                    | 10.88.146.119                                                                                                    | 10.88.243.52                                                                                                | Syslog                                | 155                           | LOCAL4.DEBU                  | G: Aug 1                        | 9 2022  | 16:59:38:     | %FTD-7-710       | 005: UD            | P request      | discarded | from        |     |
| 540 4.465525                                                                                                    | 10.88.146.119                                                                                                    | 10.88.243.52                                                                                                | Syslog                                | 155                           | LOCAL4.DEBU                  | G: Aug 1                        | 9 2022  | 16:59:38:     | %FTD-7-710       | 005: UC            | P request      | discarded | d from      |     |
| 572 4.904842                                                                                                    | 10.88.146.119                                                                                                    | 10.88.243.52                                                                                                | Syslog                                | 155                           | LOCAL4.DEBU                  | G: Aug 1                        | 9 2022  | 16:59:39:     | %FTD-7-710       | 005: UC            | P request      | discarded | d from      | ~   |
| <                                                                                                    |                                                                                                    |                                                                                                    | _                                     |                               |                              |                                 |         |               |                  |                    |                |           | >           |     |
| <ul> <li>Frame 26: 155 byt.</li> <li>Ethernet II, Src:</li> <li>Internet Protocol</li> <li>User Datagram Pro</li> <li>Syslog message: Li</li> </ul> | es on wire (1240 bits),<br>Cisco_df:1a:f5 (84:3d)<br>Version 4. Src: 10.88<br>tocol, Src Port: 36747,<br>OCAL4.DEBUG: Aug 19 20; | , 155 bytes capture<br>:c6:df:la:f5), Dst:<br>,146.119. Dst: 10.8<br>, Dst Port: 514<br>22 16:59:34: %FTD-7 | d (1240 bit<br>V/Ware_b3:<br>8.243.52 | s) on i<br>f9:3b (<br>P reque | interface \D<br>(00:50:56:b3 | evice\NP<br>:f9:3b)<br>d from 0 | F_{FFB4 | /68 to dia    | -4A96-BFFA-I     | -3A92CE            | 11E17}, id     |           |             |     |
| 0000 00 50 56 b3 f9                                                                                                    | 3b 84 3d c6 df 1a f5                                                                                                    | 5 08 00 45 00 ·PV                                                                                           | ··;·= ····                            | ·E·                           |                              |                                 |         |               |                  |                    |                |           |             |     |
| 0020 f3 34 8f 8b 02                                                                                                    | 2 02 00 79 6a a1 3c 31                                                                                                    | 1 36 37 3e 41 ·4·                                                                                           | ····v j·<16                           | 7>A                           |                              |                                 |         |               |                  |                    |                |           |             |     |
| 0030 75 67 20 31 39                                                                                                    | 20 32 30 32 32 20 31                                                                                                    | 1 36 3a 35 39 ug 1                                                                                          | 19 20 22 16                           | :59                           |                              |                                 |         |               |                  |                    |                |           |             |     |
| 0040 3a 33 34 3a 20                                                                                                    | 0 25 46 54 44 2d 37 2d                                                                                                    | 37 31 30 30 :34                                                                                             | : %FT D-7-7                           | 100                           |                              |                                 |         |               |                  |                    |                |           |             |     |
| 0050 30 35 3a 20 55                                                                                                    | 5 44 50 20 72 65 71 75                                                                                                    | 5 65 73 74 20 05:                                                                                           | UDP reques                            | st                            |                              |                                 |         |               |                  |                    |                |           |             |     |
| 0000 04 09 75 05 01<br>0070 2e 30 2e 30 2                                                                                                    | 30 2f 36 38 20 74 6f                                                                                                    | F 20 64 69 61 .0.0                                                                                          | 0.0/6 8 to 0                          | dia                           |                              |                                 |         |               |                  |                    |                |           |             |     |
| 0080 67 6e 6f 73 74                                                                                                    | 4 69 63 3a 32 35 35 2e                                                                                                    | 2 32 35 35 2e gno                                                                                           | stic: 255.2                           | 55.                           |                              |                                 |         |               |                  |                    |                |           |             |     |
| 0090 32 35 35 2e 32                                                                                                    | 2 35 35 2f 36 37 0a                                                                                                    | 255                                                                                                    | .255/ 67                              |                               |                              |                                 |         |               |                  |                    |                |           |             |     |
| ○ ℤ wireshark Ethern                                                                                                    | et018P101.pcapng                                                                                                    |                                                                                                    |                                       |                               |                              |                                 | Pa      | quetes: 11865 | 5 · Mostrado: 77 | (0.6%)•F           | erdido: 0 (0.0 | %) F      | erfil: Defa | ult |

**Paso 5.** Si la aplicación de servidor Syslog no muestra los datos, solucione el problema en la aplicación de servidor Syslog. Asegúrese de que se esté utilizando el protocolo correcto udp/tcp y el puerto correcto 514/1468.

#### Acerca de esta traducción

Cisco ha traducido este documento combinando la traducción automática y los recursos humanos a fin de ofrecer a nuestros usuarios en todo el mundo contenido en su propio idioma.

Tenga en cuenta que incluso la mejor traducción automática podría no ser tan precisa como la proporcionada por un traductor profesional.

Cisco Systems, Inc. no asume ninguna responsabilidad por la precisión de estas traducciones y recomienda remitirse siempre al documento original escrito en inglés (insertar vínculo URL).